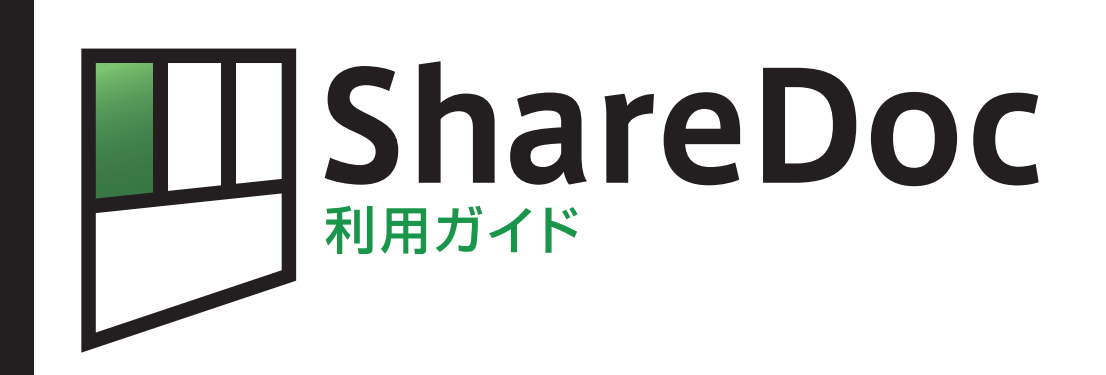

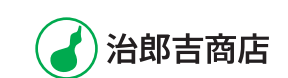

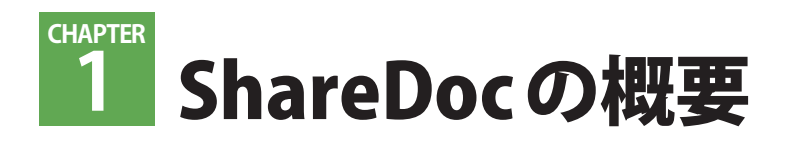

# 1-1 ShareDocとは?

ShareDocは柔軟なカテゴライズ機能を備え、検索性に優れたドキュメント共有システムです。分類やキーワードの登録、ドキュメントのカラー設定などで効率よくファイルを探しだせます。インターネットやイントラネットに接続できるパソコンとWebブラウザさえあればShareDocを利用できます。ShareDocはファイルサーバーやFTPサーバーよりもわかりやすく、スマートなファイル共有を実現します。

が可能です。

## ■多くの情報を付加できる「ドキュメント」

ShareDocでは、まず「ドキュメント」という"器"を作成 し、そこにファイルをアップロードします。これは、ファイ ルをまとめるときに使うフォルダのようなものです。一般的 なファイルサーバーなどにアップしたファイルには、ファイ ル名やサイズ、更新日時などの情報しか表示されません。そ のため、ファイルが多くなると探しだすのに時間がかかりま

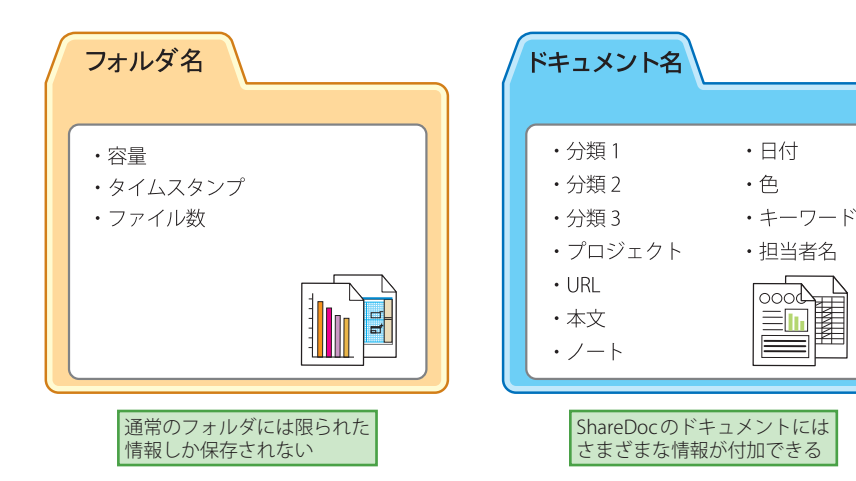

## 検索サイトのようにドキュメントを探す「全文検索」機能

ShareDocは、設定したドキュメントの情報(文書名・本文・ ノート・キーワード・URL・分類・日付1・日付2)を対象 にドキュメントの検索を行う、「全文検索」機能があります。 この機能は、検索サイトでの検索のように、入力欄に文字列 を入力して利用します。

す。ShareDocでは、「ドキュメント」に、プロジェクト・分類・

キーワード・担当者名など、より多くの情報を付加できます。

検索性も優れており、「分類絞り込み」、「全文検索」、「ドキュ

メント検索」といった3つの検索機能を実装しています。そ

の時々にあった方法で目的のドキュメントを見つけだすこと

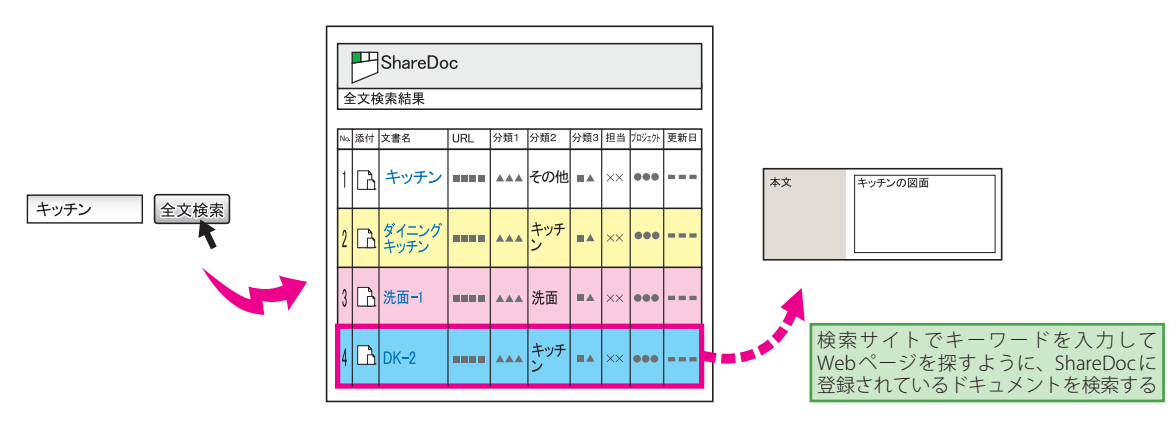

## 📕 ドキュメントの検索性を高める「分類」機能

ShareDocのドキュメントには、「分類」を3つまで設定でき ます。分類には任意の名前を設定できるので、ドキュメント の内容を識別しやすくなります。また、ドキュメントの検索 時にこの分類を絞り込むことで、目的のドキュメントをすば やく探しだすことができる「分類絞り込み」機能が搭載され ています。

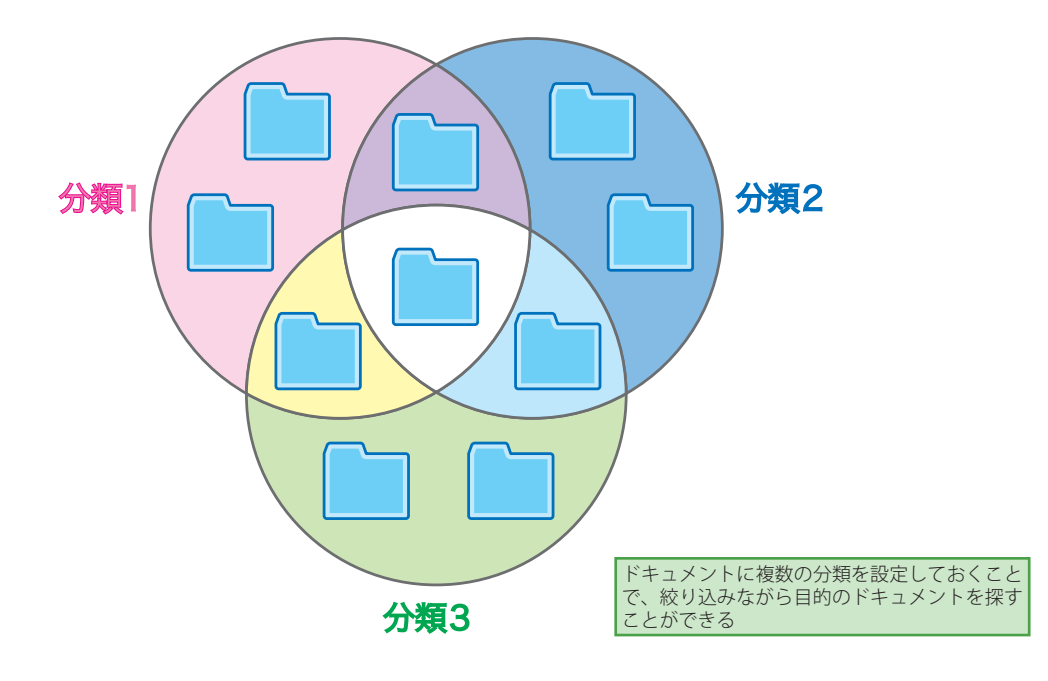

## ■ 特定のドキュメントを関連付けてまとめる「プロジェクト」

特定の仕事専用のフォルダが必要、といった場合には「プロ ジェクト」が便利です。同じ「プロジェクト」が登録されて いるドキュメントは、ほかの情報(分類やキーワード、ファ イル形式など)に左右されることなくひとまとめになります。

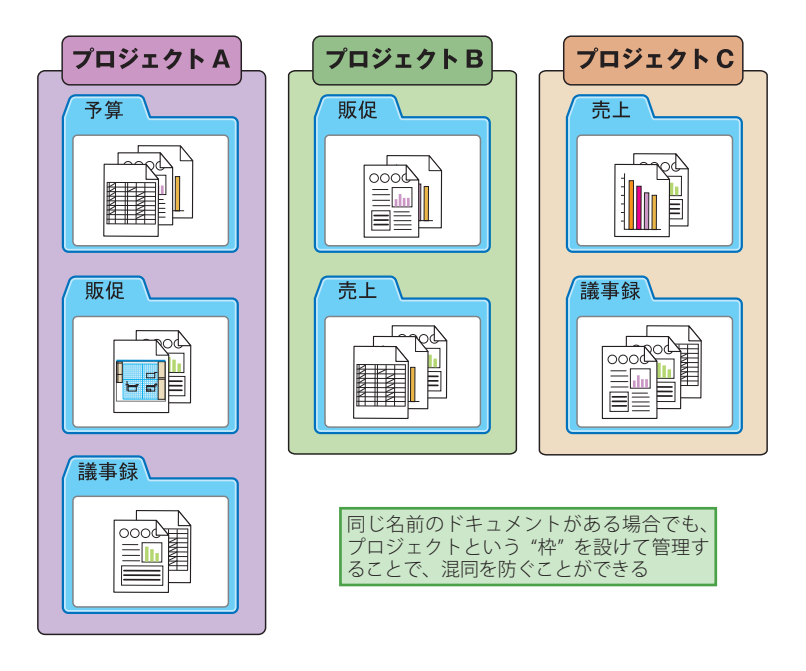

# 1-2 ShareDocの利用シーン

次に、主な利用シーンを紹介しながら ShareDoc の特長を説明します。

## 書類データの管理もおまかせ

多人数がかかわる仕事では、議事録やプレゼン資料、企画書 など、作成するファイルは多岐にわたります。このような ファイルを、通常のフォルダによって整理する場合、フォル ダが多くなるにつれて目的のフォルダを見つけるのに時間が かかったり、OSの検索機能を利用するしかありません。こ れに対してShareDocでは、まずファイルをアップロードし、 あとから様々な情報をドキュメントに付加できます。アップ ロードする前にファイルをひとまとめにしたり、付加する情 報を決めておく必要がありません。また、「分類絞り込み」 機能(6ページ参照)では、ドキュメントに設定した分類を クリックすることにより、分類1~3を組み合わせた様々な 絞り込みをワンタッチで行うことができます。

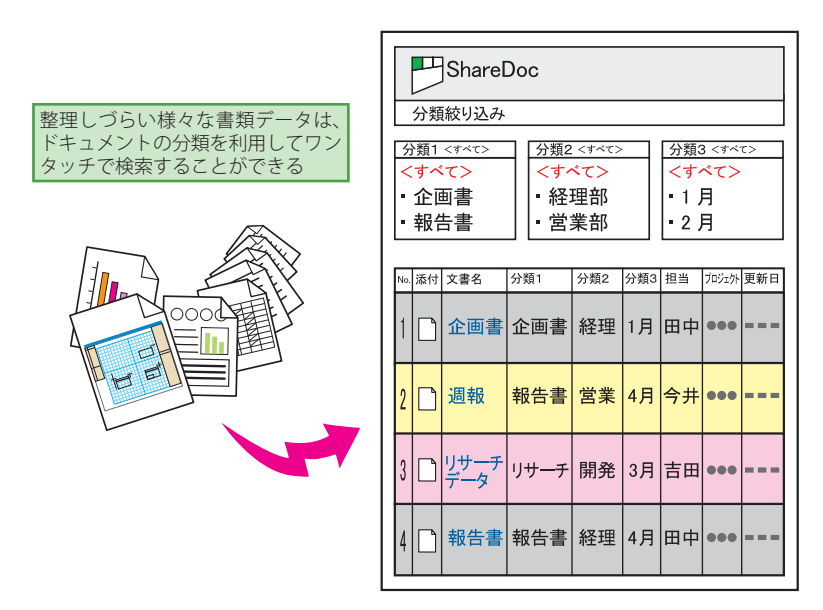

## 外出先でも、社外メンバーとも簡単にファイル共有

ShareDocはインターネットに接続できるパソコンとWebブ ラウザがあれば利用できるので、パソコンや場所を問わず簡 単にファイル共有が行えます。外出時にファイルをUSBメモ リーなどに保存して持ち歩かなくても、インターネットに接 続すれば簡単にダウンロードできます。社外メンバーと仕事 を進めるときもスムーズなファイル共有が可能です。

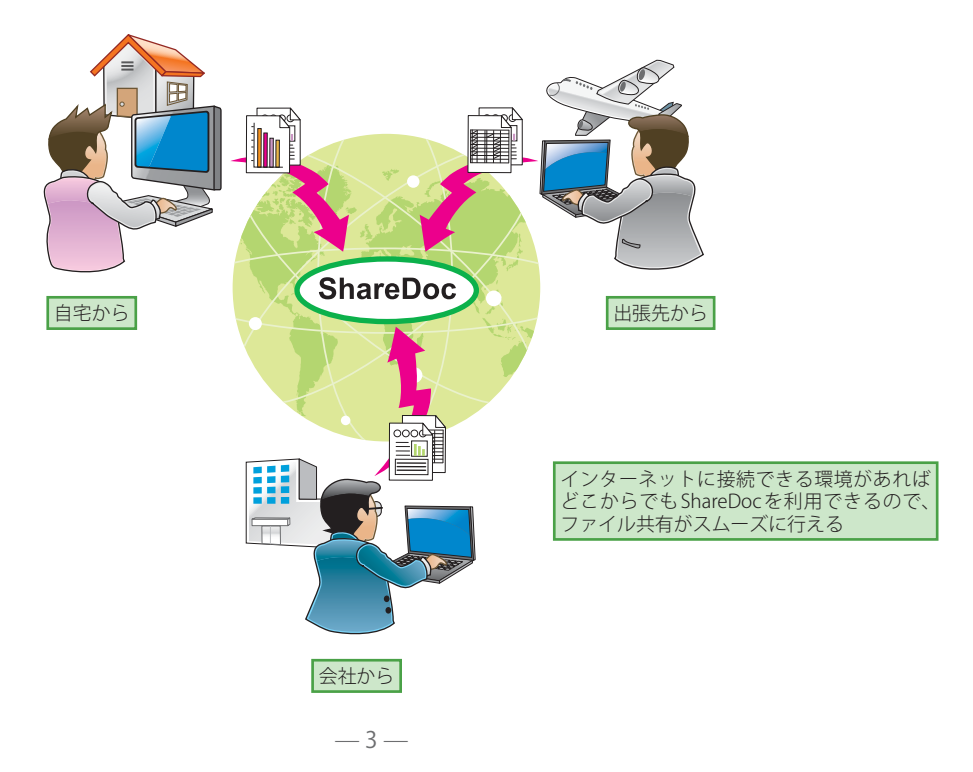

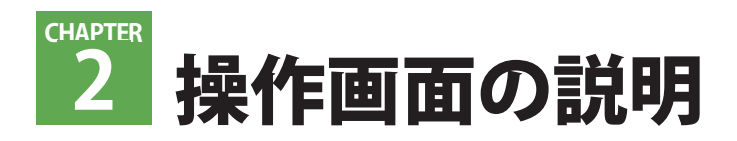

# 2-1 ログイン

ShareDocにアクセスすると、「ログイン」画面が表示されます。この画面から ShareDoc にログインします。

| E  | ShareD | 0C ^JL |
|----|--------|--------|
| ۵2 | ダイン    |        |
|    | ユーザ名   |        |
|    | パスワード  |        |

### ログインする

ログインをするには、**1**にユーザ名とパスワードを入力して**2**をクリックします。

### MEMO アカウント情報について

ユーザ名とパスワードは管理者権限をもつユーザが発行します。アカウ ント情報を忘れた場合は、管理者ユーザに問い合わせをしてください。

# 2-2 メニュー

ログインすると、「メニュー」画面が表示されます。この画面では、分類絞り込みやプロジェクトの一覧表示画面 への移動、ドキュメントの新規作成や検索などが可能です。

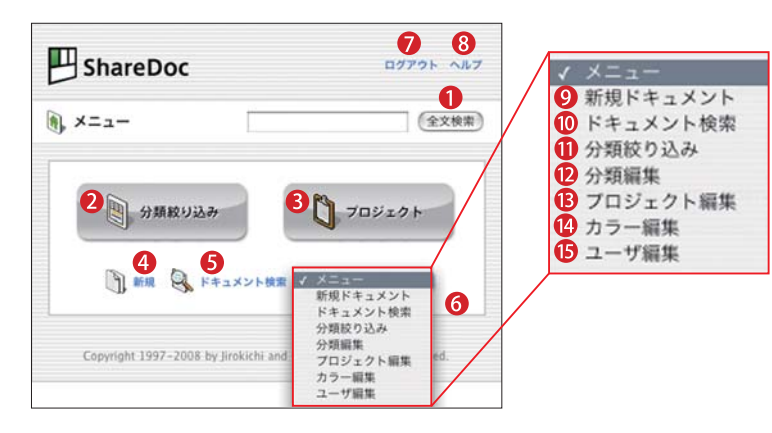

### ①[全文検索]

ボタンの左側にある入力欄に文字列を入 力して[全文検索]ボタンをクリックす ると、その文字列に合致するドキュメン トが検索されます。[全文検索]の検索対 象については8ページを参照してくだ さい

### 2[分類絞り込み]

登録している[分類]を利用して、ドキュ メントを絞り込んで検索を行います ③[プロジェクト] ドキュメントに登録されている[プロジェ クト]の一覧が表示されます

### 4[新規]

新しいドキュメントを作成します ⑤[ドキュメント検索] 設定したドキュメントの情報を検索条 件に、ドキュメントの検索を行います ⑥[メニュー] リストから移動したいメニュー名を選 択して、各操作画面に移動します ⑦[ログアウト] ログアウトして「ログイン」画面に戻り ます ⑧[ヘルプ]

操作ガイドをダウンロードできます

❷[新規ドキュメント]

新しいドキュメントを作成します

### ●[ドキュメント検索]

設定したドキュメントの情報を検索条件に、ドキュメントの検索を行います ①[分類絞り込み]

登録している[分類]を利用して、ドキュ メントを絞り込んで検索を行います

### 12[分類編集]

分類の追加/編集/削除を行います ()プロジェクト編集]

プロジェクトの追加/編集/削除、プ ロジェクトアイコンの設定を行います

### ⑭[カラー編集]

ドキュメントにつける色の追加/編集 /削除を行います

●[ユーザ編集]

ユーザの追加/編集/削除を行います

# 2-3 分類絞り込み

「メニュー」画面で[分類絞り込み]をクリックすると、「分類絞り込み」画面が表示されます。「分類絞り込み」 画面では、ShareDocに登録されているドキュメントを分類から絞り込んで検索することができます。

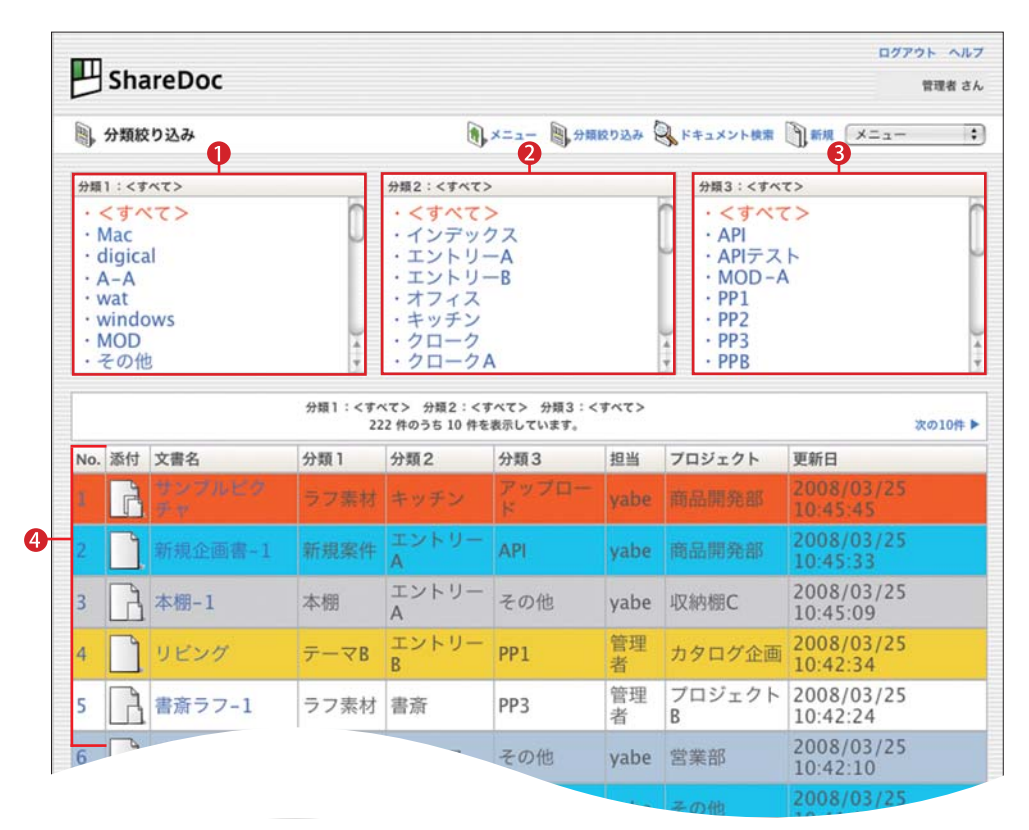

 ●は[分類1]、②は[分類2]、③は[分類3]の分類名をそれぞれ示しています。④にはShareDocに登録されたドキュメントが10個ず つ表示されます。●200の中から分類名を選択すると、選択した分類名が設定されているドキュメントだけが④に表示されます。
 分類を選択するたびに条件に合致するドキュメントを絞り込むことができます。なお、●200の最上部にある[<すべて>]を選択 すると、すべてのドキュメントが表示されます。

### ● [分類絞り込み] の使用例

[分類絞り込み]は各分類の分類名をクリックすると、ただちに絞り込みが行われます。下の例では、絞り込みされていない状態から[分類1]に「リビングボード」、[分類2]に「キッチン」、[分類3]に「PP4」をそれぞれ選択していきます。

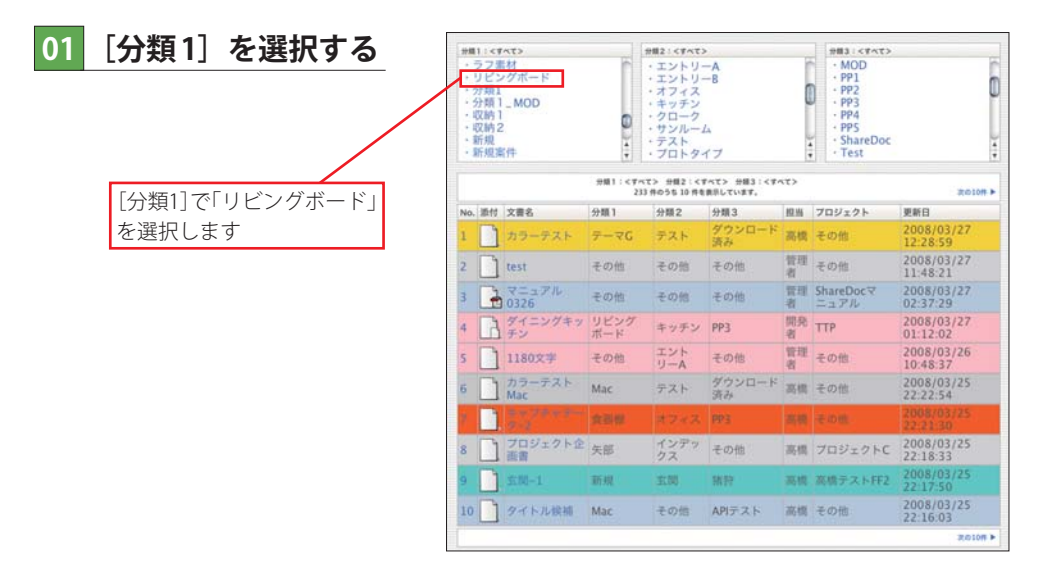

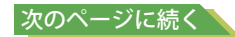

# 02 [分類2] を選択する

[分類1] に「リビングボード」が登録されているドキュメントのみ [検索結果一覧] に表示されます。また、[分類2] と [分類3] の一覧には [分類1] に「リビングボード」が登録されているドキュメントの分類名のみに絞り込まれます。該当のない分類名 は表示されません。次に、[分類2] を選択します。

| 分類  | 1:46                   | ビングポード      | 分類2:<すべる     | 0                       |        |        | 9個3:<   | 1442>               |             |
|-----|------------------------|-------------|--------------|-------------------------|--------|--------|---------|---------------------|-------------|
| • • | くすべ                    | <7>         | 1 .< 1 ~ 7   | 12                      |        |        | .<7     | ~7>                 | [分類2]で キッチン |
| • 0 | lest<br>figica<br>est1 | al<br>ングポード | ・キッチン<br>・書所 |                         |        |        | • PP4   |                     | を選択します      |
|     | 以前 2<br>與器構<br>動入 2    | 1           | 1            | Wahrvan                 | 10E24  | #-#/<9 | 1422/41 | (45)                |             |
| 13  | 快乐                     | 《結果一覧       | 8            | (第111年1月1日) (1938年1月1日) | 927, 4 | 03591  | を表示してい  | 27.                 |             |
| No. | File                   | Title       | 分類1          | 分類2                     | 分顾3    | 担当     | Project | 更新日                 |             |
| 1   | 2                      | DK-4        | リビングボード      | キッチン                    | PP4    | 開発者    | 収納棚     | 2008-01-25 12:04:38 |             |
| 2   | 1                      | ダイニングキッチン   | リビングボード      | キッチン                    | PP3    | 開発者    | 収納棚     | 2008-01-25 12:04:31 |             |
| 3   | 1                      | 書斎          | リビングボード      | 書斎                      | PP4    | 開発者    | 収納棚     | 2008-01-25 12:04:24 |             |
| 4   | 2                      | DK-4        | リビングボード      | キッチン                    | PP4    | 開発者    | 収納棚     | 2008-01-25 12:00:49 |             |
| 5   | 2                      | ダイニングキッチン   | リビングボード      | キッチン                    | PP3    | 開発者    | 収納棚     | 2008-01-25 12:00:41 |             |
| 6   | 2                      | 書斎          | リビングボード      | 書斎                      | PP4    | 開発者    | 収納棚     | 2008-01-25 12:00:34 |             |
| 7   | 2                      | DK-4        | リビングボード      | キッチン                    | PP4    | 開発者    | 収納棚     | 2008-01-25 11:49:34 |             |
| 8   | R                      | ダイニングキッチン   | リビングボード      | キッチン                    | PP3    | 開発者    | 収納棚     | 2008-01-25 11:49:27 |             |
| 9   | 2                      | 書斎          | リビングボード      | 書斎                      | PP4    | 開発者    | 収納棚     | 2008-01-25 11:49:20 |             |

## 03 [分類3] を選択する

さらに [分類2] に「キッチン」が登録されているドキュメントのみに絞り込まれました。続いて [分類2] を選択します。

| .98 | 1:08                     | ングボード      | 計録2:キッチ:               | ,          |       |       | ##3:<                              | 442>                |                       |
|-----|--------------------------|------------|------------------------|------------|-------|-------|------------------------------------|---------------------|-----------------------|
|     | くすべ<br>リピン<br>雪器加<br>助入れ | マク<br>ガガード | < くすべて<br>・キッチン<br>・青倉 |            |       |       | • < <del>1</del><br>• PP3<br>• PP4 |                     | [分類3]で「PP4」<br>を選択します |
| 8   | 快东                       | 結果一覧       |                        | 総理経営は 6 件書 | 10#T. | 03568 | も表示してい                             | 47.                 |                       |
| No. | File                     | Title      | 分類1                    | 分類2        | 分類3   | 担当    | Project                            | 更新日                 |                       |
| 1   | à                        | DK-4       | リビングボード                | キッチン       | PP4   | 開発者   | 収納棚                                | 2008-01-25 12:04:38 |                       |
| 2   | B                        | ダイニングキッチン  | リビングボード                | キッチン       | PP3   | 開発者   | 収納棚                                | 2008-01-25 12:04:31 |                       |
| 3   | 1                        | DK-4       | リビングボード                | キッチン       | PP4   | 開発者   | 収納棚                                | 2008-01-25 12:00:49 |                       |
| 4   | 1                        | ダイニングキッチン  | リビングボード                | キッチン       | PP3   | 開発者   | 収納棚                                | 2008-01-25 12:00:41 |                       |
| 5   | 2                        | DK-4       | リビングボード                | キッチン       | PP4   | 開免者   | 収納棚                                | 2008-01-25 11:49:34 |                       |
| 6   | R                        | ダイニングキッチン  | リビングポード                | キッチン       | PP3   | 開発者   | 収納棚                                | 2008-01-25 11:49:27 |                       |

# 04 絞り込みが完了した

[検索結果一覧]には、[分類1]~[分類3]で選択した分類名に該当するドキュメントが表示されました。

| * くすべて><br>・ くすべて><br>・ リビングボード |     |              |         | <ul> <li>・&lt;すべてご</li> <li>・キッチン</li> <li>・帯消</li> </ul> |                         |                             |                   | +#3:PP4<br>- <すべて><br>- PP3<br>- PP4 |  |  |  |
|---------------------------------|-----|--------------|---------|-----------------------------------------------------------|-------------------------|-----------------------------|-------------------|--------------------------------------|--|--|--|
| <b>B</b> .                      | 検索結 | 果一覧<br>Title | 4-10.1  | 戦策                                                        | 雇用されてい<br>結果は3件1<br>分類3 | も分類リビン・<br>5ります。その<br>2日 NR | 7ポード/キッ<br>うち3件を表 | チン/2014<br>長しています。<br>1919年14        |  |  |  |
| 1                               |     | DK-4         | リビングボード | オッチン                                                      | PP4                     | 開発者                         | 収納棚               | 2008-01-25 12:04:38                  |  |  |  |
| 2                               | 1   | DK-4         | リビングボード | キッチン                                                      | PP4                     | 開発者                         | 収納棚               | 2008-01-25 12:00:49                  |  |  |  |
| 3                               | 1   | DK-4         | リビングボード | キッチン                                                      | PP4                     | 開発者                         | 収納棚               | 2008-01-25 11:49:34                  |  |  |  |

# 2-4 全文検索

「メニュー」画面の [全文検索] ボタンの左側にある入力欄に文字列を入力してボタンをクリックすると、全文検 索が行われます。全文検索は入力した文字列が含まれるドキュメントを検索します。

### ●全文検索をする

全文検索をするには、①に文字列を入力して②をクリックします。 すると、「全文検索結果」画面(下画面)が表示され、入力された文 字列に合致するドキュメントが ゑに表示されます。

### MEMO 全文検索の検索対象

全文検索の検索対象になる項目は下記のとおりです。
 !文書名 !本文 !本文
 !キーワード !URL !分類1~3
 !日付1・日付2
 また、VectorWorks プラグインを組み込むことで、
 図面上に配置された文字列も検索対象になります。

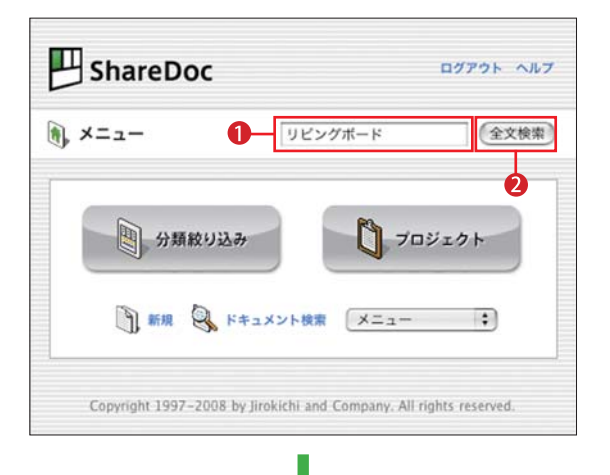

| 9   | 🔧 全文検索結果 👘 メニュー 🐚 分類取り込み 🔍 ドキュメント検索 🕥 新規 |                                    |                          |             |           |          |     |                 |                       |
|-----|------------------------------------------|------------------------------------|--------------------------|-------------|-----------|----------|-----|-----------------|-----------------------|
| 8 件 | ゆうち 8                                    | 件を表示しています。                         |                          | リビングボード     |           |          |     |                 |                       |
| No. | 添付                                       | 文書名                                | URL                      | 分類1         | 分類2       | 分類3      | 担当  | プロジェ<br>クト      | 更新日                   |
| 1   |                                          | サンルーム                              | http://www.jirokichi.jp/ | リビング<br>ボード | サン<br>ルーム | PP2      | 開発者 | 収納棚A            | 2008/04/0<br>14:40:24 |
| 2   |                                          | ShareDoc素材                         | http://www.jirokichi.jp/ | リビング<br>ポード | その他       | ShareDoc | 管理者 | プロ<br>ジェク<br>トC | 2008/04/0<br>14:40:05 |
| 3   | R                                        | DK-2                               | http://www.jirokichi.jp/ | リビング<br>ボード | キッチン      | PP4      | 開発者 | 収納棚A            | 2008/04/0<br>14:30:57 |
| 4   | B                                        | 洗面1                                |                          | リビング<br>ボード | 洗面        | その他      | 管理者 | プロ<br>ジェク<br>トA | 2008/04/0<br>14:30:39 |
| 5   | ß                                        | 洗面データ                              |                          | リビング<br>ボード | 洗面        | その他      | 矢島  | プロ<br>ジェク<br>トA | 2008/04/0<br>13:47:39 |
| 6   | B                                        | ダイニングキッチン                          | http://www.jirokichi.jp/ | リビング<br>ボード | キッチン      | PP3      | 開発者 | TTP-9           | 2008/03/2<br>01:12:02 |
| 7   |                                          | DK-1                               |                          | リビング<br>ボード | キッチン      | PP4      | 管理者 | 収納棚A            | 2008/03/2<br>11:13:46 |
| 8   | B                                        | M-08 DK-3 (M-07)<br>_v12_v2008.vwx | http://www.jirokichi.jp/ | リビング<br>ボード | キッチン      | PP3      | 開発考 | 収納棚A            | 2008/03/1<br>13:51:30 |

「リビングボード」という文字列を検 索条件として全文検索を行い、検索 結果が表示された

# 2-5 新規ドキュメント登録

「メニュー」画面や「プロジェクト一覧」画面で[新規]をクリックすると、「新規ドキュメント」画面が表示されます。 この画面で新しいドキュメントを登録します。

| 分類1<br>その他 |            | 分類2<br>その他 | 分類3<br>その他  | ×#8     | タイトル未設定                        |  |
|------------|------------|------------|-------------|---------|--------------------------------|--|
| その他        | ;          | その他 🛟      | その他 🛟       | 8*      | 日付1: [YYYYMMD<br>日付2: [YYYYMMD |  |
| 2          | その他<br>その他 | <b>;</b>   |             | 8       | その他                            |  |
| *-7-F      |            |            |             |         | 管理者                            |  |
|            |            |            | GO          | 1       |                                |  |
| <b>5</b> * |            |            |             |         |                                |  |
| 添付         |            |            | 「フッノルを深い」   |         | *#4 (最大256MR)                  |  |
| 0          |            |            | (ダウンロード) (オ | Fェックアウト |                                |  |

### ●ドキュメントを登録する

ドキュメントを登録するには、 ①~ ①のうち、必要な項目を設定して、 [登録] ボタン ( ( ) をクリックします。

### 1[分類1]~[分類3]

登録済みの分類をリストから選択します。また、新しい分類 を登録することもできます

#### 2[プロジェクト]

登録済みのプロジェクトをリストから選択します。また、新 しいプロジェクトを登録することもできます

### ❸[キーワード]

ドキュメントを連想させるキーワードを設定できます。カンマ())で単語を区切ることで複数のキーワードを設定することが可能です

### **4** [URL]

URLを入力します。[GO]ボタンをクリックすると、入力した URLのページがブラウザで開きます

### 5[本文]

ドキュメントの説明文などを入力できます

### MEMO [チェックアウト] ボタンについて

添付ファイルが編集中であることを他のユーザに伝えたい ときは、[チェックアウト]ボタンを使います。このボタンを クリックすると、クリック(チェックアウト)をしたユーザ名 が[チェックアウト]ボタンの上に表示されます。これにより、

### 6[添付]

ドキュメントにファイルをアップロードします。アップロー ドしたファイルは [ダウンロード] ボタンと [チェックアウ ト] ボタンからダウンロードできます

### 7[文書名]

ドキュメントの名前を設定します

### 8[日付]

任意の日付を入力します(通常は、[日付1]に添付ファイルの 作成日、[日付2]に添付ファイルの更新日を入力します)

### 9[色]

ドキュメントの一覧画面で表示される色を設定できます ①[担当]
ドキュメントの担当者名を入力します

#### **(**][/−ト]

メモなどを入力できます

同じファイルを同時に編集してしまうことを防止できます。 チェックアウトを解除(チェックイン)するには、チェックア ウトしたユーザが、そのファイルを再びアップロードします。

# 2-6 分類編集

メニューリストの[分類編集]を選択すると、「分類編集」画面が表示されます。この画面で分類の追加/編集/ 削除を行います。

### ●分類を追加する

分類を追加するには、**①**に分類名を入力して **②**をクリックします。

### ●分類を編集/削除する

分類を編集するには、 <sup>(▲)</sup>から編集したい分類名 をクリックします。すると、「変更/削除」画面 (下画面)が表示されます。分類名を変更する場 合は <sup>(●)</sup>に新しい分類名を入力して <sup>(④)</sup>をクリッ クします。分類を削除したい場合は <sup>(●)</sup>をクリッ クします。

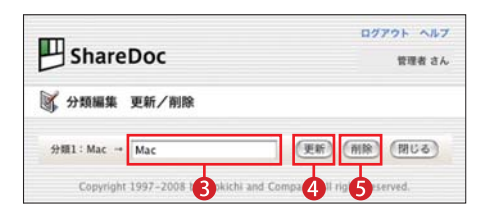

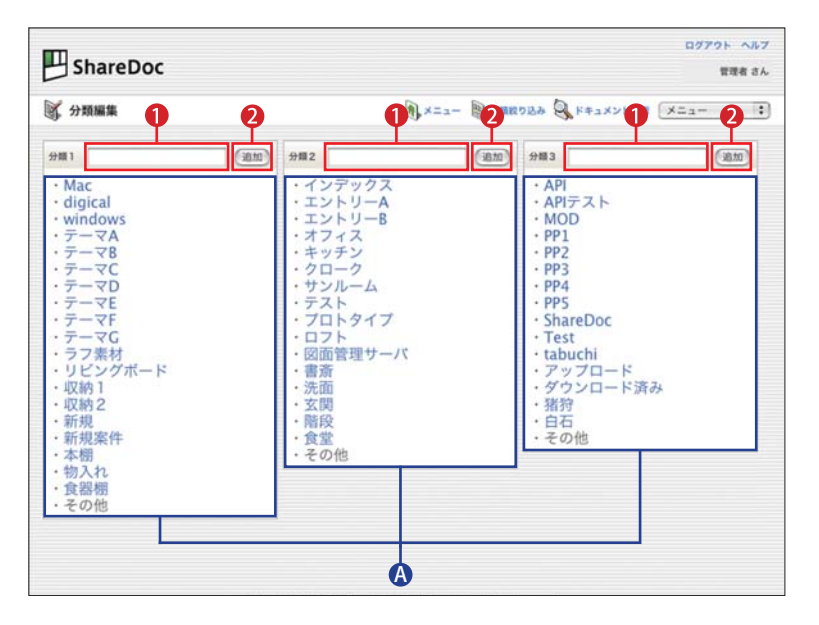

# 2-7 ユーザ編集

メニューリストから [カラー編集] を選択すると、「カラー編集」画面が表示されます。この画面でドキュメント につける色の追加/編集/削除を行います。色をつけることで、「重要」「チェック済み」などの情報を見てわか るようになります。

### ●色を追加する

色を追加するには、**①**をクリックします。すると、「追加」画面が表示 されるので、**②**に色につける情報を入力し、**③**から色の名前を選択して、 **④**をクリックします。

### ●色を編集/削除する

色の編集を行うには、 ④から任意の色を選択します。すると、「更新/ 削除」画面(下画面)が表示されます。色につける情報を変更する場合 は⑤に新しい情報を入力し、 ⑦をクリックします。分類を削除する 場合は⑥をクリックします。色を変更する場合は、 ⑥から色の名前 を選択して⑦をクリックします。

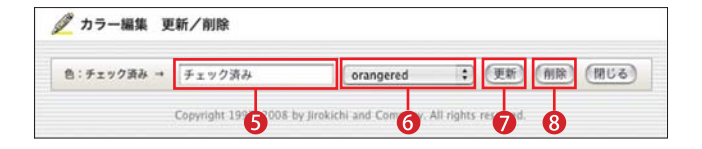

# 2-8 ユーザ編集

メニューリストの[ユーザ編集]を選択すると、「ユーザ編集」画面が表示されます。この画面でユーザの追加/ 編集/削除を行います。なお、管理者権限をもたない一般のユーザは、自分のアカウント情報のみ変更できます。

### ●ユーザを追加する

ユーザを追加するには、①をクリックします。すると、「追加」 画面が表示されるので、2の情報を設定し、③をクリックします。

### ●アカウント情報を編集/削除する

アカウント情報を編集するには、③から編集するユーザ名をク リックします。すると、「更新/削除」画面が表示されます(下 画面)。パスワードや表示名の変更をする場合は、④に新しいパ スワードや表示名を入力して⑤をクリックします。アカウント情 報を削除する場合は、⑤をクリックします。

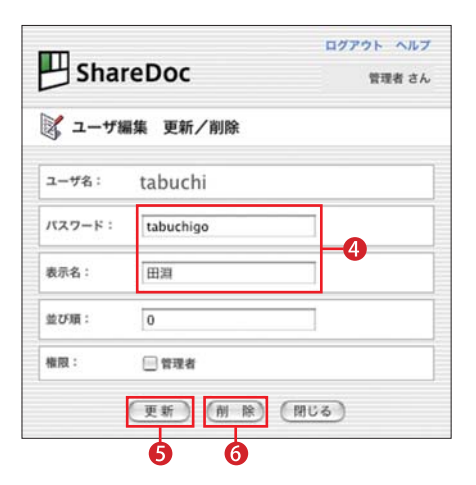

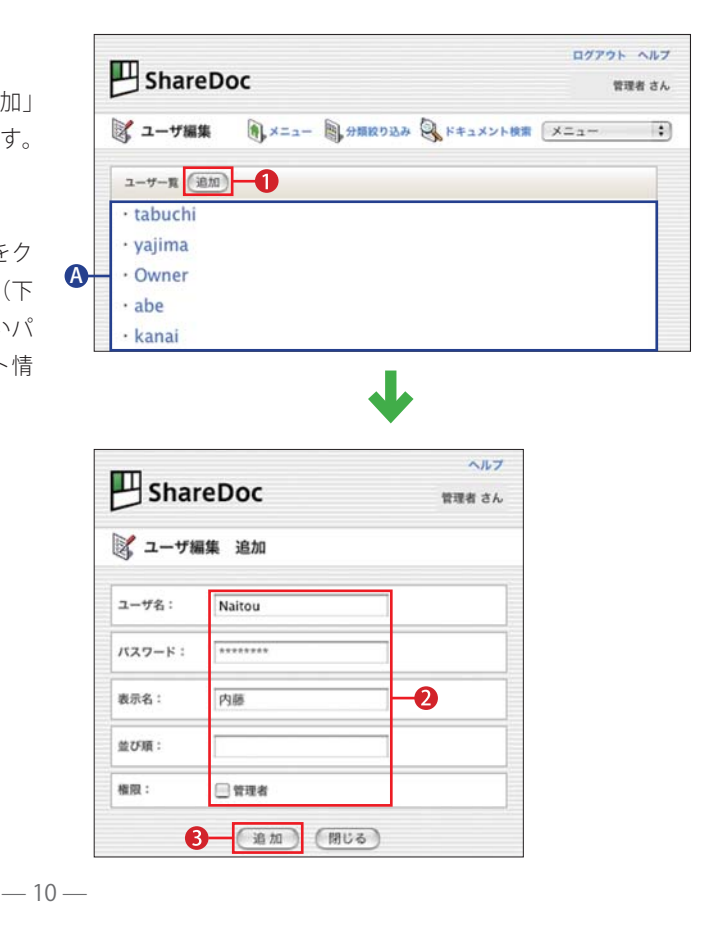

ShareDoc
 T## さん
 T## さん
 プ カラー編集 例 メニュー 例 分類的 20 人 例 ドキュメント 映演 メニュー :
 カラー一項 ①
 ・ OK
 ・ OK
 ・ ジェック ジジジジェ
 ・ の
 ・ ジェック ジジジジェ
 ・ (27)
 ・ ジェック ジジジジェ
 ・ (27)
 ・ ジェック ジジジジェ
 ・ (27)
 ・ ジェック ジジジジェ
 ・ (27)
 ・ ジェック ジジジジェ
 ・ (27)
 ・ ジェック ジジジジェ
 ・ (27)
 ・ ジェック ジジジジェ
 ・ (27)
 ・ ジェック ジジジジェ
 ・ (27)
 ・ ジェック ジジジジェ
 ・ (27)
 ・ (27)
 ・ ジェック ジジジジェ
 ・ (27)
 ・ (27)
 ・ (27)
 ・ (27)
 ・ (27)
 ・ (27)
 ・ (27)
 ・ (27)
 ・ (27)
 ・ (27)
 ・ (27)
 ・ (27)
 ・ (27)
 ・ (27)
 ・ (27)
 ・ (27)
 ・ (27)
 ・ (27)
 ・ (27)
 ・ (27)
 ・ (27)
 ・ (27)
 ・ (27)
 ・ (27)
 ・ (27)
 ・ (27)
 ・ (27)
 ・ (27)
 ・ (27)
 ・ (27)
 ・ (27)
 ・ (27)
 ・ (27)
 ・ (27)
 ・ (27)
 ・ (27)
 ・ (27)
 ・ (27)
 ・ (27)
 ・ (27)
 ・ (27)
 ・ (27)
 ・ (27)
 ・ (27)
 ・ (27)
 ・ (27)
 ・ (27)
 ・ (27)
 ・ (27)
 ・ (27)
 ・ (27)
 ・ (27)
 ・ (27)
 ・ (27)
 ・ (27)
 ・ (27)
 ・ (27)
 ・ (27)
 ・ (27)
 ・ (27)
 ・ (27)
 ・ (27)
 ・ (27)
 ・ (27)
 ・ (27)
 ・ (27)
 ・ (27)
 ・ (27)
 ・ (27)
 ・ (27)
 ・ (27)
 ・ (27)
 ・ (27)
 ・ (27)
 ・ (27)
 ・ (27)
 ・ (27)
 ・ (27)
 ・ (27)
 ・ (27)
 ・ (27)
 ・ (27)
 ・ (27)
 ・ (27)
 ・ (27)
 ・ (27)
 ・ (27)
 ・ (27)
 ・ (27)
 ・ (27)
 ・ (27)
 ・ (27)
 ・ (27)
 ・ (27)
 ・ (27)
 ・ (27)
 ・ (27)
 ・ (27)
 ・ (27)
 ・ (27)
 ・ (27)
 ・ (27)
 ・ (27)
 ・ (27)
 ・ (27)
 ・ (27)
 ・ (27)
 ・ (27)
 ・ (27)
 ・ (27)
 ・ (27)
 ・ (27)
 ・ (27)
 ・ (27)
 ・ (27)
 ・ (27)
 ・ (27)
 ・ (27)
 ・ (27)
 ・ (27)
 ・ (27)
 ・ (27)
 ・ (27)
 ・ (27)
 ・ (27)
 ・ (27)
 ・ (27)
 ・ (27)
 ・ (27)
 ・ (27)
 ・ (27)
 ・ (27)
 ・ (27)
 ・ (27)
 ・ (27)
 ・ (27)
 ・ (27)
 ・ (27)
 ・ (27)
 ・ (27)
 ・ (27)
 ・ (27)
 ・ (27)
 ・ (27)
 ・ (27)
 ・ (27)
 ・ (27)
 ・ (

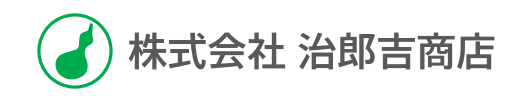

### ShareDoc 利用ガイド

2008年4月16日 発行

制作株式会社 デジカル発行元株式会社 治郎吉商店

©2008 Jirokichi Corporation.All Rights Reserved.